# 乙豹链

# 同行一手专利交易平台

操作说明

书

广州科创空间信息科技有限公式

# 专利投资机构:

您还在 QQ 群及微信发专利清单吗? 您还在发邮件到处找买家吗?

# 专利运营、专利代理、科技中介机构:

当您获得客户购买专利需求,还在到处找专利吗? 好不容易匹配到的专利,被加价几次您知道吗? 好不容易匹配到的专利,告诉你已经卖了! 因为匹配不到专利,一次次错失交易机会! 您想直接购买一手专利吗?

花 2 分钟了解 飞豹链 IP 交易联盟

## 平台介绍

**飞豹链专利商标同行交易平台是一个汇集**一手商标专利交易资源的共享平 台:是一个仅面向专利运营、专利代理、科技中介等机构为买家的交易平台。

平台目前已入驻 700 多家一手商标专利卖家, 汇集 100 多万商标专利交易资 源。卖家可通过平台系统进行商标专利上传、定价、更新管理, 买家通过同行交 易商城查找和购买一手资源。

平台应用互联网+区块链技术构建由高校院所、科技企业、IP 投资企业等 IP 权利人,知识产权代理机构、运营机构、第三方服务机构等为节点组成的联盟链, 应用区块链底层技术建设分布式知识产权交易资源共享云平台,应用智能合约执 行交易结算,联盟各节点参与共识。联盟成员中公证、知识产权评估、科技成果 评价、技术经纪人提供垂直的协同服务。

区块链分布式数据结构是天然的信任网络,不可篡改的交易记录也成为我国 互联网法院采信的重要证据,使交易无后顾之忧,飞豹链接入具第三方支付牌照 的支付接口(微信支付、上海汇付天下)与区块链的智能合约结合实现实时分账 结算,确保资金交易安全。

飞豹链平台邀请您加入,在体验新交易模式带给您高效工作的同时,与飞豹 链一起共建知识产权交易新生态。

期待您的加盟!

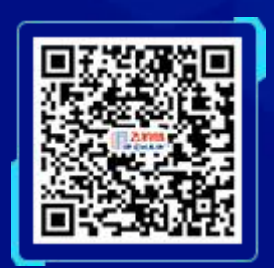

同行一手专利交易平台(用户端)

申请加入联盟

#### 卖家版功能简介

☑ 一键批量上架,(仅专利号/公开号、价格),自动获取摘要、附图及全部专利信息;

☑ 全国上万家科技中介、专利运营机构直买;

☑ 专利资源实时更新,交易后自动下架;

☑ 卖家店铺二维码传播,独享热门专利推荐专区;

- ☑ 微信公众号实时推送新上架信息及求购信息
- ☑ 接入央行备案支付公司,保障交易资金安全;
- ☑ 支持公对公、私对公在线收款

☑ 开放数据接口可连通第三方交易平台,获得更多展示和交易机会;

# 同行一手专利交易平台操作说明书(卖家版)

1、登录网址 <u>www.eipchain.com</u>, 点击右上方"登录"

| 「 <u>ア<b>こ</b>約時</u> <u>当</u> 西 参利高城<br>「「P CHAIN <u>当</u> 西 参利高城                                                                                                    | 奥标商城 中语入语 链块位型公开 关于飞的植                                                                                            |         |
|----------------------------------------------------------------------------------------------------|----------------------------------------------------------------------------------------------------|---------|
| <b>科信空间</b><br>飞机能带有开发能用                                                                                                    | 第三方支付公司<br>доржая<br>全<br>大学の始ます<br>一<br>大学の<br>日<br>日<br>日<br>日<br>日<br>日<br>日<br>日<br>日<br>日<br>日<br>日<br>日     |         |
| 高校/科研机构<br>语中标语或录合考测器<br><b>法管部门</b><br>国家取识产权局能变系相提到<br>状态变命,为交易相动确相                                                                                                    |                                                                                                    |         |
| 护交易走势                                                                                                    | 交易数据统计                                                                                                    |         |
| 25.0025<br>7.0025<br>7 | 図 累计交易器 (万元)     ✓ IP交易总数 (件)       6,445     22,569       本月所聞中改量     本月交易器       74,325 件     1,447 万元     46 % | D means |

2、输入账号、密码,进入交易平台的管理后台。

| 回 乙酮链<br>IP CHAIN | 首页 专利商城 商标商城                           | 申请入随 镜块信息公开 关于飞豹链                      |                             |      |
|-------------------|----------------------------------------|----------------------------------------|-----------------------------|------|
|                   |                                        |                                        |                             |      |
|                   | (IP)                                   | 密码登录<br>119/948<br>216                 |                             |      |
|                   |                                        |                                        |                             | M    |
| Copyright 6(*)    | 相對當空间信息科技有限公司 All Rights Reserved. 專公同 | 安集44011202000727号、粤网信集4401121920312696 | 0017940 <b>4</b> 10287499-2 | 11 A |

3、进入后,点击"我的专利"

| ●<br>●<br>●<br>●<br>文易联盟                     |           |              |                         |                   |                                  |               |                                            | ۵                    | •    | 退出 ①客服帮助              |
|----------------------------------------------|-----------|--------------|-------------------------|-------------------|----------------------------------|---------------|--------------------------------------------|----------------------|------|-----------------------|
| 2713<br>************************************ |           | 6<br>在处理订单   | <b>0</b><br>(988).(178) | <b>1</b><br>16122 | <b>我的资产管理</b><br>我的亲朝<br>我的保护证明: | 底击显示余<br>直看奇整 | 87                                         |                      |      |                       |
| 个人首页 >                                       |           |              |                         |                   |                                  |               |                                            |                      |      |                       |
| 我的订单                                         | 共享知识产权    |              |                         |                   |                                  |               |                                            |                      |      |                       |
| 我的议价                                         | <b>空利</b> | 商标           |                         |                   |                                  |               |                                            |                      |      |                       |
|                                              | 产品关型      | 专利号名         | 称                       |                   |                                  | 申请日期          | IPC                                        | 波明人                  | 法律状态 | 发布人                   |
| 我的评估                                         | 0.000     | 10.000000000 |                         |                   |                                  | 0013.03.04    |                                            | Politikan.           |      | farmer 2              |
| RIDERI                                       |           |              |                         |                   |                                  |               |                                            | (max)                |      | and the second second |
| 1923月65                                      | (100)     | -            |                         |                   |                                  |               | H04M1/02(2006.01)/<br>H01M10/6554(2014.01) |                      |      | 10107                 |
| 我的科研成團                                       | 10000     |              |                         |                   |                                  |               | and in the                                 | GONO.                |      | -                     |
| 知产申诉                                         | (1993)    | anany r      |                         |                   |                                  | -             |                                            |                      |      | <b>Barren</b>         |
| 我的钱包                                         | 10000     | -            |                         |                   |                                  | -             | -                                          | onnia.<br>Jihir pina |      | -                     |
| 系統账号                                         |           | -            |                         |                   |                                  | -             | 1000                                       | nown<br>III IIG      |      | -                     |

#### 4、点击"导入"

| ア ア ア ア ア の の 部 語 の の の の の の の の の の の の の の の の |                                                            | 2 <mark>0</mark> 3.11 (#184%)               |
|---------------------------------------------------|------------------------------------------------------------|---------------------------------------------|
| ۲                                                 | <b>我的专利</b><br>动上来(3) 动动板 出现中(2) 交易中(1) 已出售(1) 已下来(2) 和户异常 | 학和時間     • 第34年和     〇 諸家     • 新田     • 日人 |
| 9 2713                                            | 专利类型 专利号 专利名称                                              | 申请日期 IPC 发明人 发布人 操作                         |
| ∜ <b>P</b> ®                                      |                                                            | H04M102(2006.01)<br>H01M106854(2014.01)     |
| 个人首页<br>我的订单                                      | and a second second                                        | 2017-09-20 V 🗎                              |
| 184012107                                         | THE PARTY AND A CONTRACTOR                                 | 2018-04-09 NG / 自                           |
| PRENITIES                                         | #36 <u>7</u>                                               |                                             |
| 我的专利 >                                            |                                                            |                                             |
| 我的南京                                              |                                                            |                                             |
| 我的科研成單                                            |                                                            |                                             |
| 知产申诉                                              |                                                            |                                             |
| 用的能包                                              |                                                            |                                             |
| 系統账号                                              |                                                            |                                             |
|                                                   |                                                            |                                             |

### 5、看到如下图所示弹窗后,点击"选择文件"

| 21時間           |                 |                                                                   |              |                              | ۵۰ 🧑      | BH (148940                                                                                                    |
|----------------|-----------------|-------------------------------------------------------------------|--------------|------------------------------|-----------|----------------------------------------------------------------------------------------------------|
|                | <b>我的专利</b><br> | 已出版 (1) 已下來 (2) 知戶冊來                                              | 174042 · 184 | <del>9</del> 8               | Cirra + 1 | арана (тр. 1974)<br>1974 — С. 1974 — Прила<br>1974 — С. 1974 — Прила (тр. 1974)<br>1974 — С. 1974 — С. 1974 — С. 1974 — С. 1974 — С. 1974 |
| ° 2713<br>:₽ ® |                 | <b>R</b> J                                                        | 中語日期<br>×    | IPC 25<br>H04M1/02(2006.01)I | 親人 发布人    | 1947                                                                                                    |
|                |                 | 請按照数据模板的格式准备要导入的数据                                                |              | H01M10/6554(2014 01)         |           | 2.0                                                                                                    |
|                |                 | 口 PEREN<br>住然時時<br>1. 最早中的周日當於國際成績由<br>2. 時時間等人類當的正時性,等人文件時防盛过44. | -            | -                            |           | . / 8                                                                                                    |
|                |                 | 请选择需要导入的Excel文件<br>选择文件                                           |              |                              |           |                                                                                                    |
|                |                 |                                                                   |              |                              |           |                                                                                                    |
|                |                 | <del>9</del> λ                                                    |              |                              |           |                                                                                                    |
|                |                 |                                                                   |              |                              |           |                                                                                                    |
|                |                 |                                                                   |              |                              |           |                                                                                                    |
|                |                 |                                                                   |              |                              |           |                                                                                                    |
|                |                 |                                                                   |              |                              |           |                                                                                                    |

6、第一步:初次使用点击下载模版,根据模板对应上传"专利号、价格等",表 格中无列出的其他数据无需上传,系统会通过国知局接口自动获取著录信息,编 辑好后保存至本地。

第二步:选点击选择文件,找到刚才保存着本地已编辑好的表格文件后准备开始导入(注意:文件格式必须是.xlsx)

| ア交易联盟 |             |                                                                                                    |                                   |                              |            |             |         |        | L   | 20 🧑    | an Cairin          |
|-------|-------------|----------------------------------------------------------------------------------------------------|-----------------------------------|------------------------------|------------|-------------|---------|--------|-----|---------|--------------------|
|       |             | C 打开                                                                                                    | weather a second                  | Eler a                       |            |             | un film |        |     |         |                    |
|       | 我的专利        | · · · · · · · · · · · · · · · · · · ·                                                                                                    | ANDRE (D) F SUSAN F HUCHL         |                              | _          | - IN MEL    |         | 五九石和   |     | 授業 + 新常 | 1 出 母入             |
|       | 防上架(3) 符4   | ☆ の産夫                                                                                                    | 名称 (                              | 停改日期                         | #11        | 大小          |         |        |     |         |                    |
|       |             | 🚺 TE                                                                                                    | All Users                         | 2020/8/3 星期                  | 文件夹        |             |         |        |     |         |                    |
|       | 专利兴业 专利号    | 展集<br>》最近访问的位置                                                                                                    | Applet                            | 2019/11/6 星尾                 | 文件类        |             |         | 18 IF  | 波明人 | 没有人     | 操作                 |
|       |             | OneDrive - Person                                                                                                    | q386726961<br>wxid_lq2vad3zut9n22 | 2018/7/24 星期<br>2020/7/16 星期 | 文件夹<br>文件夹 |             |         | 10     |     |         | 2. 10              |
|       |             | △ WPS同量                                                                                                    | 🗼 woid_sitphlk9i7se22             | 2020/7/6 星期—                 | 文件夹        |             |         |        | -   |         | <i>P.</i> <b>u</b> |
|       | Same County | 10 A                                                                                                    |                                   |                              |            |             |         | 100    |     |         | 1.4                |
|       | 10000       | Subversion                                                                                                    |                                   |                              |            |             |         | -      |     |         | ×                  |
|       | Anna Canada | 日間片                                                                                                    |                                   |                              |            |             |         | 1-09 B |     | -       | 18                 |
|       |             | 交積<br>♪ 音乐                                                                                                    |                                   |                              |            |             |         |        |     |         |                    |
|       |             |                                                                                                    |                                   |                              |            |             |         |        |     |         |                    |
|       |             | 1 11 日本 11 日本 11 |                                   |                              |            |             |         |        |     |         |                    |
|       |             | Car本地磁量 (D:)                                                                                                    |                                   |                              |            |             |         |        |     |         |                    |
|       |             | □ 本地磁盘 (Fi)                                                                                                    |                                   |                              |            |             |         |        |     |         |                    |
|       |             | 👷 shares (\\192.168.                                                                                                    |                                   |                              |            |             |         |        |     |         |                    |
|       |             | 🗣 লাভ                                                                                                    |                                   |                              |            |             |         |        |     |         |                    |
|       |             |                                                                                                    |                                   |                              |            |             |         |        |     |         |                    |
|       |             |                                                                                                    |                                   |                              |            | 6           |         |        |     |         | 14 °, 3 Ø T        |
|       |             | 文件名                                                                                                    | ND:                               |                              |            | ▼ 所有文件 (**) |         |        |     |         |                    |
|       |             |                                                                                                    |                                   |                              |            | 117(0)      | 4.0     |        |     |         |                    |
|       |             |                                                                                                    |                                   |                              |            |             |         |        |     |         |                    |
|       |             |                                                                                                    |                                   |                              |            |             |         |        |     |         |                    |

7、表格上传后,点击"导入",等待导入完成。

上传情况会记录成功上传的数量,同时在下方显示未上传成功的专利,未上传成 功的主要原因多为重复上传,即系统内已有同注册号专利,可根据提示选择申诉 进行人工复核。

| アクタン 日本  |                                                     |                                                                                                    | 0 <sup>0</sup> 31                                                                                                    |
|----------|-----------------------------------------------------|----------------------------------------------------------------------------------------------------|----------------------------------------------------------------------------------------------------|
|          | 我的专利<br>自上第(2) 活動物 当然中(2) 気能中(1) 已括数(1) 已下第(2) 現产研究 |                                                                                                    | Q. 課業 (十新市) 3. 年入                                                                                                    |
| 9 2713   | や利用型 や利用目 を利益な 把目与入方利                               | * 調査期 IPC                                                                                                    | 20月人 20日人 操作                                                                                                    |
|          | 一、请於限款服務統約物力自會要導入的数据<br>戶一下原稿板                      | And in case of the local division of the local division of the loc | and the second second s |
| 30911#   |                                                     | ALC: NO                                                                                                    |                                                                                                    |
| 10230240 | 二、请选择最要导入的Excel文件<br>全人发现得版 dax                     | And a second second                                                                                                    | JINFENG / E                                                                                                    |
| 8291745  | BIRRH                                               |                                                                                                    |                                                                                                    |
| UNIEN >  |                                                     |                                                                                                    |                                                                                                    |
| 10210745 | θλ                                                  |                                                                                                    |                                                                                                    |
| 我的科研成果   |                                                     |                                                                                                    |                                                                                                    |
| 加州中国     |                                                     |                                                                                                    |                                                                                                    |
| REALT    |                                                     |                                                                                                    |                                                                                                    |
| SARE     |                                                     |                                                                                                    |                                                                                                    |

8、成功导入专利文件后,在左侧菜单栏-"我的专利"中查看全部待上架的专利。

| <b>乙豹链</b><br>IP交易联盟 |                                                                                                    | <b>众<sup>9</sup> 📑 </b> 退出 ①報服務1        |
|----------------------|----------------------------------------------------------------------------------------------------|-----------------------------------------|
| •                    | 我的专利<br>翁上聚(3) 詩奉帳 出你中(2) 交易中(1) 已出版(1) 已下聚(2) 知戶异常                                                                                                    | (1) (1) (1) (1) (1) (1) (1) (1) (1) (1) |
| 9 2713               |                                                                                                    | 申请日期 IPC 发现人 发布人 操作                     |
| <b>₽</b> ®           | AND CONTRACTOR                                                                                                    |                                         |
| 个人首页<br>我的订单         | data and an and a second second | JITENS / 1                              |
| 我的议价                 |                                                                                                    | JINFENG / D                             |
| 我的评估                 | RNG                                                                                                    |                                         |
| 1900年11 >            |                                                                                                    |                                         |
| 我的南原                 |                                                                                                    |                                         |
| 我的科研成單               |                                                                                                    |                                         |
| 知产申诉                 |                                                                                                    |                                         |
| finite               |                                                                                                    |                                         |
| 系统账号                 |                                                                                                    |                                         |

9、在待上架的专利列表中,点击专利名称,进行上架

| アンジャン アンジャン アンジェン アンジェンジェンジェンジェンジョン アンジェンジョン アンジェンジョン アンジェンジョン アンジェンジョン アンジェンジョン アンジョン アンション アンション アンション アンション アンション アンション アンション アンション アンション アンション アンション アンション アンション アンション アンション アンション アンション アンション アンション アンション アンション アンシー アンション アンシー アンション アンション アンシー アンシー アンシー アンシー アンシー アンシー アンシー アンシ |                                                                                                    | 🔊 💿 退出 ①客服幣約                                               |
|----------------------------------------------------------------------------------------------------|----------------------------------------------------------------------------------------------------|------------------------------------------------------------|
| •                                                                                                    | 最約专利<br>(8)上第(2) 待車紙 出供中(2) 交易中(1) 已比供(1) 已下來(2) 知戶异榮                                                                                                    | 中和純型・         第24中和         QIR第         + 新聞         > 日入 |
| 9 2713                                                                                                    | 专利类型 专利号 专利名称                                                                                                    | 申请日期 IPC 发明人 发布人 操作                                        |
| ∜ <b>°</b> ®                                                                                                    |                                                                                                    | H044/102(2006.01)/ 5                                       |
| 个人首页                                                                                                    | 3 ==== 5223                                                                                                    | GONG<br>G                                                  |
| 我的订单                                                                                                    | <u></u>                                                                                                    |                                                            |
| 我的议价                                                                                                    |                                                                                                    | JINENS                                                     |
| 我的评估                                                                                                    |                                                                                                    |                                                            |
| 周約年期 >                                                                                                    |                                                                                                    |                                                            |
| 我的南东                                                                                                    |                                                                                                    |                                                            |
| 我的科研成單                                                                                                    |                                                                                                    |                                                            |
| 知声中驻                                                                                                    |                                                                                                    |                                                            |
| 我的钱包                                                                                                    |                                                                                                    |                                                            |
| 系統账号                                                                                                    |                                                                                                    |                                                            |
| マンジン 2000 10 20 20 20 20 20 20 20 20 20 20 20 20 20                                                                                                    |                                                                                                    | ▲ 10 通出 (本級務約)                                             |
|                                                                                                    | <                                                                                                    |                                                            |
| 9 2713                                                                                                    | 专利名称 专利类型 实用新型                                                                                                    |                                                            |
| ∦ <b>₽</b> ®                                                                                                    | #请号 95480.7 公开(公告)号 104586U                                                                                                    |                                                            |
| 个人首页                                                                                                    | 申酬日期 09 公开(公告)日期 12-15 The utility model discloses an environment -friendly air putifier                                                                                                    |                                                            |
| 我的订单                                                                                                    | for public place, which comprises a bod, the inside top -down<br>of organism is equipped with the exhaust chamber in proper                                                                                                    |                                                            |
| 我的议价                                                                                                    | order, disinfection chamber, bleed chamber and filter chamber,<br>the diaprie through connections linlet port of filter chamber, be<br>equipped with the protection petwork in the intel cont. too -                                              |                                                            |
| 我的评估                                                                                                    | down is equipped with the third filter layer in proper order in the<br>filter chamber, second filter layer and first filter layer, the bleed                                                                                                    |                                                            |
| 我的专利 >                                                                                                    | intractivity is equipped with the fan, disinteriction chamber's<br>middle part is equipped with disintection tube, evenly on<br>disintection chamber's the inner wall circumferencial direction                                                   |                                                            |
| 我的商标                                                                                                    | 曲論人 be equipped with a plurality of lamp stands, be equipped with<br>ultraviolet lamp on the lamp stand, the exhaust intracavity is 没規人 3                                                                                                    |                                                            |
| 我的科研成果                                                                                                    | equipped with the plant cartified fifter, the lateral will in<br>exhaust chamber is even to be equipped with a plantial of<br>exhaust holes, the downtherelog protection network that<br>incomments with works. The before comments the number is |                                                            |
| 如*申诉                                                                                                    | equipped with extracts, the doubt or organism is even is<br>equipped with a plurality of landing legs, the utility model<br>discloses the first little rules eccord filter laver and the third                                                    |                                                            |
| 我的能信                                                                                                    | filter layerthat set up filter solid particle and peculiar smell<br>among the de aeration layer upon layer to the air, disinfection                                                                                                    |                                                            |
| 系統账号                                                                                                    | tube's setting can be disinfected to the air after filtering.                                                                                                    |                                                            |
| Rivela, Marcha                                                                                                    |                                                                                                    |                                                            |

10、设置专利的出售方式、价格和定金比例等信息后,确认提交

| 23 野链<br>IP交易联盟 |                                           |                                                                                                    |                                                                                                    |                                                          | ⚠️ 🛑 週出 ◎▲服務助                     |
|-----------------|-------------------------------------------|----------------------------------------------------------------------------------------------------|----------------------------------------------------------------------------------------------------|----------------------------------------------------------|-----------------------------------|
| 34 3275         | (2)<br>主权项<br>2根据<br>3.根据<br>5.根据<br>6.根据 | (1111) 於田村管(6),所送信里編<br>所述空調運在(21) 編悉相合制(11),所述申<br>(11),所述空調運在(22) 編悉相合制使用的(14),<br>(21),所述可能用的(21) 國金相合制使用的(14),<br>(24)要求所所(25),所述目的(24)等用面給超度,則特在亞干;所述已<br>(24)要求所近在),特的因素相合制的(24)等用面給超度,則特在亞干;所述已<br>(24)要求所成也)一种的因素和有能最新層。其特在亞干;所述已<br>(25)要求所成也)一种的因素和有能最新層。其特在亞干;而這些 | (4)前は第三級連書方55年<br>(4)(1)的登場为1904-2,所近电机(1)前間認知達益操<br>(4)(2)(1)(1)(1)(1)(1)(1)(1)(1)(1)(1)(1)(1)(1) | 98%(9),所还96%(9)通过%%決集員(10)開始法規提供<br>89%(14)同一水平面完免为120%。 | 瓜在<br>時論(12),所近出想時編(12)贯穿得溫濃編(4)和 |
| <b>₩</b> ©      | 代理机构                                      | 进入国家                                                                                                    | (日期 -                                                                                              |                                                          |                                   |
| 个人首页            | 代理人                                       | 国家申请                                                                                                    | i -                                                                                                |                                                          |                                   |
|                 | 优先权                                       | 国家公布                                                                                                    |                                                                                                    |                                                          |                                   |
| 我的认単            | 全文PDF 🖉 🖉                                 | ata/patent/20200503/1588507833224.pdf                                                                                                    |                                                                                                    |                                                          |                                   |
| 我的议价            |                                           |                                                                                                    |                                                                                                    |                                                          |                                   |
| 我的评估            | 登记价格信息                                    |                                                                                                    | 费用计算                                                                                               |                                                          |                                   |
| 我的专利 >          | *出售方式: 💿 一口·                              | n () wm                                                                                                    | 成な全部・                                                                                              | ¥0.00                                                    |                                   |
| 我的商标            | * 售让方式: 💿 转让                              | 出售 〇 独占许可 〇 多方優权 〇 作价入股                                                                                                    | (instance)                                                                                         | -¥0.00                                                   |                                   |
| 我的科研成果          | *一口約:                                     | 元                                                                                                    | 交易到手金額                                                                                             | 1: ¥ 0.00                                                |                                   |
| 知产中诉            | * 定金比例:                                   | %                                                                                                    |                                                                                                    |                                                          |                                   |
| 我的能力。           |                                           |                                                                                                    |                                                                                                    |                                                          |                                   |
| 系统账号            |                                           |                                                                                                    | 織以盟交审核                                                                                             |                                                          |                                   |

11、成功上架后,在"我的专利"-"出售中"中查看全部已上架的专利

| マン 学校 19 交易联盟                         |                                                                                                    | ○ <sup>9</sup> 副出 ○希望特批                                                                                                    |
|---------------------------------------|----------------------------------------------------------------------------------------------------|----------------------------------------------------------------------------------------------------|
| •                                     | <b>我的专利</b><br>总上第1131 动业制印                                                                                                    | (1) (1) (1) (1) (1) (1) (1) (1) (1) (1)                                                                                                    |
| 54 3275                               | 专利美型 专利号 专利名称                                                                                                    | 申请日期 IPC 发明人 出售方式 銷售价。 没布人 操作                                                                                                    |
| :₽° ®<br>^∧曲页<br>180010年              | The second second                                                                                                    | F0309425(2016.01)<br>F032074(205.01)<br>F032074(202016.01)<br>F032074(202016.01)<br>F032017702(2016.01)<br>F032017702(2016.01)                                               |
| 182013201<br>18201745<br>1820174741 → |                                                                                                    | A323.331902(2016 01)<br>A323.3314(2016 01)<br>A323.3312(2016 01)<br>A4191(04(2006 01)<br>A4191(04(2006 01)<br>A4192(04(2006 01))<br>A4192(04(2006 01))<br>A4192(04(2006 01)) |
| 我的南标                                  |                                                                                                    | - 口於 (特让出<br>信)                                                                                                    |
| 我的科研成單                                | and the second second s | нозказа;2006.01) () 2 🕯 🛆                                                                                                    |
| 如产中诉                                  |                                                                                                    | (a) 2 ≤ 0                                                                                                    |
| 我的钱包                                  | over an exercise and a second second                                                                                                    | H05K3/06(2006 01) 日於(特社出 2 音 高<br>售)                                                                                                    |
| 系统账号                                  | former and second second                                                                                                    | C220211092000017 € 8)                                                                                                    |

12、需要修改专利的价格等信息或者其他原因时,可以将专利下架,等待需要上架时,在"已下架"列表中选择上架即可

| P交易联盟                 |                                                                         | 2 3 3 3 4 3 4 5 4 5 4 5 4 5 4 5 4 5 4 5 4                                                  |
|-----------------------|-------------------------------------------------------------------------|--------------------------------------------------------------------------------------------|
| ۲                     | <b>我的专利</b><br>动上期(4) 动业病 出 <b>用小4(4)</b> 交易+(17) 已出版(1) 已下期(2) 知2-异常 上 | 中和時間 ・ 開始や利 ○ 前来 ◆ 前面 ○ 日入<br>上代約3月                                                        |
|                       | 专和典型 专利号 专利名称                                                           | 申请日期 IPC 发明人 出售方式 销售价 2 发布人 操作                                                             |
| ::₽ ®<br>^人首页<br>我的订单 |                                                                         | 第二<br>2011 6 G 194932 数 一日泊 (44比田 ア 企 位 合<br>GOOKS46 所書所 用) ア 位 合<br>ゴ 対面                  |
| 19691240<br>1969年4月 > | 1 二 计立规时的第三方法                                                           | C2201400<br>C222F118<br>2015-08-06 (特比部 学 面 命<br>C 1 所) (特比部 学 面 命<br>A5112706<br>A5112706 |
| 我的科研成果                | 2014201528                                                              | 2017-07-31 (2) (2) (2) (2) (2) (2) (2) (2) (2) (2)                                         |
| MILIAN HIN VIE        | 28478.8 557555                                                          | 2016-08-02 年) (新江田 2016-08-02 年) 合 🛆                                                       |
| RANKES                |                                                                         | #47                                                                                        |
| 系统账号                  |                                                                         |                                                                                            |
| 账户信息                  |                                                                         |                                                                                            |

|         | 20 |
|---------|----|
| 知产下架    | ×  |
| 请输入下架理由 |    |
|         |    |
| 保存      | 20 |
|         |    |

#### 买家版功能简介

- ☑ 同行一手资源,一手底价交易,买贵补差价
- ☑ 交易状态实时更新,交易后自动下架
- ☑ 在线电子合同签署,在线填开发票
- ☑ 支持公对公、私对公在线支付
- ☑ 接入央行备案支付公司,保障交易资金安全;
- ☑ 微信公众号实时推送求购信息
- ☑ 降低采购商务成本

### 同行一手专利交易平台操作说明书(买家版)

一、登录

登录网址: <u>www.eipchain.com/trade</u>

#### 进入界面后点击登录,如下图:

| アクション アンジェン アンジェンジェン アンジェンジェンジェンジョン アンジェンジョン アンジェンジョン アンジェンジョン アンジェンジョン アンジョン アンション アンジョン アンション アンション アンション アンション アンション アンション アンション アンション アンション アンション アンション アンション アンション アンション アンション アンション アンション アンション アンション アンション アンション アンション アンション アンション アンシー アンシー アンシー アンシー アンシー アンシー アンシー アンシ |                                      |                                       |                                      |                                                     |                                                 |                                                     | 要表                                                  |
|----------------------------------------------------------------------------------------------------|--------------------------------------|---------------------------------------|--------------------------------------|-----------------------------------------------------|-------------------------------------------------|-----------------------------------------------------|-----------------------------------------------------|
| CONTRACTOR OF CONTRACTOR                                                                                                    |                                      |                                       | 注册号 ~│ 请输入搜索关键字                      |                                                     | Q 专利搜索 代理商列                                     | 山表                                                  |                                                     |
| 南極超市                                                                                                    | <u>全部分</u> 类 A                       | 类-人类生活必需 B类-作业;                       | 运输 C类-化学                             | D类-纺织;道纸                                            | E类-固定建筑物 F类-机                                   | 槭工程;照明 G类-物理                                        |                                                     |
| 专利市场 >                                                                                                    |                                      |                                       |                                      |                                                     |                                                 |                                                     |                                                     |
| 我的订单                                                                                                    | 全部类型 发明专利                            | 外观专利 实用新型                             |                                      |                                                     |                                                 |                                                     | =                                                   |
| 98253247                                                                                                    | 一件帶压總空气管的這時<br>中间包胎構態將置              | ————————————————————————————————————— |                                      | 一种从酵母中爆取虾膏<br>素、酵母曲是物和葡尿糖的<br>方法                    | —种二次热机头部成型机                                     | ▶一种三连动热利头部成型<br>机                                   | ▶→种热4关部成型01                                         |
|                                                                                                    | 一种带压缩空气管<br>注册号 201720937209<br>立即购买 | 一种连铸中间包胎<br>注册号:201620828478<br>文即购买  | 一种安全可靠的具<br>注册号201810107530<br>      | 一种从酵母中提取<br>注册号-201510650278<br>有能力元组劳环取代的侧<br>立即购采 | 一种二次热轧头部<br>注册号:201710902994<br>编组:头的感觉<br>立即购买 | 一种三连动热机头<br>注册号 201710903009<br>精敏感修照形成打头,约<br>立即购买 | 一种热轧头部成型机<br>注册号201710903007<br>指数或修复形成打头,组<br>立即购买 |
|                                                                                                    | 一种长骤打加热后头部成<br>形的装置及控制方法             | 一种三次冷轧头部成型机                           | 一一一一一一一一一一一一一一一一一一一一一一一一一一一一一一一一一一一一 | 风带曲清洁功能的地漏                                          | ▶大理石门指石裂纹修复方法                                   | 一种电梯用的曳引动力系统                                        | 留<br>古客<br>问<br>武统梯用的曳引系统                           |

输入管理员分配的账号密码后点击登录,如图:

| 联盟 | 交易端管理平台           |         |    |
|----|-------------------|---------|----|
| <  | 账号登录<br>admin ama |         | >> |
|    | ······<br>费       |         |    |
|    |                   | 使用微信扫一扫 |    |

#### 二、查找

进入专利市场,根据专利名称及专利注册号进行查找,如下图:

| <b>乙 馰 </b><br>旧交易联盟 |                                      |                                      |                                  |                                                     |                                                 |                                                        | 委录                                                     |
|----------------------|--------------------------------------|--------------------------------------|----------------------------------|-----------------------------------------------------|-------------------------------------------------|--------------------------------------------------------|--------------------------------------------------------|
| CONCEPT: SHE         |                                      |                                      | 注册号 ^ 请输入搜索关键字<br>注册号            |                                                     | Q 专利搜索 代理商列                                     | 川表                                                     |                                                        |
| 商标超市                 | <b>全部分类</b> A<br>H美·电学               | 类-人类生活必需 B类-作业,                      | 专利名<br>运输 C类化学                   | D类-纺织;道纸                                            | E类-固定建筑物 F类-初                                   | 槭工程;照明 G类-物理                                           |                                                        |
| 专利市场 >               |                                      |                                      |                                  |                                                     |                                                 |                                                        |                                                        |
| 我的订单                 | 全部类型 发明专利                            | 外观专利 实用新型                            |                                  |                                                     |                                                 |                                                        | Ξ                                                      |
| flinicth             | 一种帶压缩空气管的连持中间包胎構成視識                  | 》一件這時中(可包)結構就將<br>器                  |                                  | 一种从酵母中退取虾膏<br>素、酵母抽浸的和葡聚糖的<br>方法                    | ————————————————————————————————————            | ▶────────────────────────────────────                  | 武一种热机失即成型机                                             |
|                      | 一种带压缩空气管<br>注册号 201720937209<br>立即购来 | 一种连铸中间包胎<br>注册号-201620828478<br>立即购买 | 一种安全可靠的具<br>注册号:201810107530<br> | 一种从酵母中提取<br>注册号-201510580278<br>有能六元非方环取代的偏<br>立即购买 | 一种二次热轧头部<br>注册号-201710902994<br>编组;头的成型<br>立即购买 | 一种三连动热制头<br>注册号-201710903009<br>精细感感到形态打步。, sd<br>立即购买 | 一种热电头部成型机<br>注册号 201710903007<br>精敏或感觉形成15天, 约<br>文团购买 |
|                      | ▶一种长骤打加热后头部成<br>形的装置及控制方法            | 一种三次冷轧头部成型机                          | ○市由就通功能的地漏                       | 家带自清洁功能的地漏                                          | ▶大理石门指石製技修築方法                                   | ▶→种电梯用的曳引动力系<br>统                                      | 置<br>合容<br>資<br>● 波線用的曳引系统                             |

输入关键词搜索后,系统列出所有一手卖家上传的专利标源,点击进入专利详情, 详情页中展示专利信息、价格等信息,如下图:

| で<br>P交易联盟       |                                                                                                    |                                                                                                    |                                            |                                 | L <sup>6</sup> 🕤 退出                               |
|------------------|----------------------------------------------------------------------------------------------------|----------------------------------------------------------------------------------------------------|--------------------------------------------|---------------------------------|---------------------------------------------------|
|                  | 专利市场 > <b>专利详情</b>                                                                                                    |                                                                                                    |                                            |                                 |                                                   |
| TelfalaiPocalite |                                                                                                    | 一种安全可靠的具有散热功能的新<br>能源汽车电机                                                                                                    |                                            |                                 | ♀ IP来源<br>汉唐****代建有限公司                            |
| 南顿超市             |                                                                                                    | 注册号: 201810107530                                                                                                    |                                            |                                 |                                                   |
| 专利市场 >           |                                                                                                    | 主分美号: H02K9/18(2006.01)I<br>价格: \                                                                                                    |                                            |                                 | 所属区块:<br>69D8A68D-FBE2-2313-5B3D-<br>D9B69B94275B |
| 我的订单             |                                                                                                    |                                                                                                    |                                            |                                 |                                                   |
| 我的议价             |                                                                                                    | 立即购买                                                                                                    |                                            |                                 |                                                   |
|                  | <ul> <li>著歌信息</li> <li>第三</li> <li>単端号</li> <li>公开号</li> <li>申編人</li> <li>(1280)49</li> <li>PCT申请政策</li> <li>双明(1404人)</li> </ul> | 农利要求     2018[1017330.4     10032[1991A     波のホ □ 中次代費損化公司     採択資料公司     採択資料(公司)     水回時町 □ 中次代費損償公司     44399     -     □     □     □     □     □     □     □     □     □     □     □     □     □     □     □     □     □     □     □     □     □     □     □     □     □     □     □     □     □     □     □     □     □     □     □     □     □     □     □     □     □     □     □     □     □     □     □     □     □     □     □     □     □     □     □     □     □     □     □     □     □     □     □     □     □     □     □     □     □     □     □     □     □     □     □     □     □     □     □     □     □     □     □     □     □     □     □     □     □     □     □     □     □     □     □     □     □     □     □     □     □     □     □     □     □     □     □     □     □     □     □     □     □     □     □     □     □     □     □     □     □     □     □     □     □     □     □     □     □     □     □     □     □     □     □     □     □     □     □     □     □     □     □     □     □     □     □     □     □     □     □     □     □     □     □     □     □     □     □     □     □     □     □     □     □     □     □     □     □     □     □     □     □     □     □     □     □     □     □     □     □     □     □     □     □     □     □     □     □     □     □     □     □     □     □     □     □     □     □     □     □     □     □     □     □     □     □     □     □     □     □     □     □     □     □     □     □     □     □     □     □     □     □     □     □     □     □     □     □     □     □     □     □     □     □     □     □     □     □     □     □     □     □     □     □     □     □     □     □     □     □     □     □     □     □     □     □     □     □     □     □     □     □     □     □     □     □     □     □     □     □     □     □     □     □     □     □     □     □     □     □     □     □     □     □     □     □     □     □     □     □     □     □     □     □     □     □     □     □     □     □     □     □     □     □     □     □     □     □     □     □     □     □     □     □     □     □     □     □ | 部満日<br>公开日<br>代理人<br>PCTB人型所日約<br>PCTS/和数編 | 2016年02月02日<br>2016年07月24日<br>そ |                                                   |
|                  | 申请人地址                                                                                                    |                                                                                                    |                                            |                                 |                                                   |

#### 挑选好专利后点击立即购买,进入确认信息页面:

(此环节需向系统管理方申请开通支付账号方可进行交易)

| 加 <mark>乙豹链</mark><br>IPCHAIN |                                                        |    | ◎ 💿 退出 前往營運講 |
|-------------------------------|--------------------------------------------------------|----|--------------|
|                               | 编认订单信息                                                 |    |              |
| 飞的曲户文易联盟                      | 两品信息/履性                                                | 数量 | 价格           |
| ଲିଲର ><br>⊒୍ଲାଲରେଲ >          | - 特殊許種の <u>第子支</u> 設議<br>注册号:201510960851<br>優比方式:特让出售 | 1  | 587          |
| () energy >                   | 合同/交易輸认书信息                                             |    |              |
| 个人中心                          | (为提奥您的交易和沟通成本,推荐您便用交易确认书,交易确认书却低质台同具有同等法律效力)           |    |              |
| 🖉 SERENSTAM 🔷 🔪               | • 修议美型 ② 交易潮认书 ○ 合同                                    |    |              |
|                               | *主体実型 ② 公司 〇 个人                                        |    |              |
|                               | *@@@#::                                                |    |              |
|                               | 1988 A (2017)                                          |    |              |
|                               | 108人: 10.8手机:                                          |    |              |
| R                             | *##101: *#K.6/# :                                      |    |              |
| <b>N</b>                      | 发票信息                                                   |    |              |

填写"合同/交易确认书信息"输入订单信息后下拉至底部,点击"我同意《交

#### 易须知》""提交订单"

| - | 只需支付订金即可下单,其余费用在服务完成时收取         |
|---|---------------------------------|
|   | 高級句勳:¥ , 00.00<br>高級訂金:¥ , 0.00 |
|   | 「現同意(交易参加)                      |
|   | 提交订单                            |
|   |                                 |

#### 核对"确认书主体",选择"支付方式"

| D Z 新链<br>IP CHAIN |                                                                                                    |    | ○ 20 退出 相往管理法                               |
|--------------------|----------------------------------------------------------------------------------------------------|----|---------------------------------------------|
|                    | 南品信息/属性                                                                                            | 数量 | 价格                                          |
| CEANPOSE 2         | -种级纤维负离子发射端<br>注册号:201510960091<br>唇让方式:转让曲唇                                                       | ,  | 运输 ¥ 100                                    |
| டு மத >            |                                                                                                    |    |                                             |
|                    | 嵴认书主体                                                                                              |    |                                             |
| () ##IOH >         |                                                                                                    |    |                                             |
| 个人中心               | SPB(人) 4-059 年 : FF10F0 * 010 000<br>王(2010 00 00 20 1 ) (2010 00 00 00 00 00 00 00 00 00 00 00 00 |    |                                             |
| er saanstaa >      | 5-20-00-00-00-00-00-00-00-00-00-00-00-00-                                                          |    |                                             |
| CI ERRENCES >      |                                                                                                    |    |                                             |
| 🛆 1889:588 🖒       | 付款方式                                                                                               |    |                                             |
|                    | 微態支付 网根支付                                                                                          |    |                                             |
|                    | 乾罪                                                                                                 |    |                                             |
|                    | ▲最快等:<br>1)用品化等和空金、和企先力计用品空金、用力计和器(目、用品空图・用品空金);                                                   |    | 1 件有品,有品总额: \$1000.00 言言<br>定金: \$000.00 否言 |
|                    |                                                                                                    |    | 支付定金                                        |

支付定金

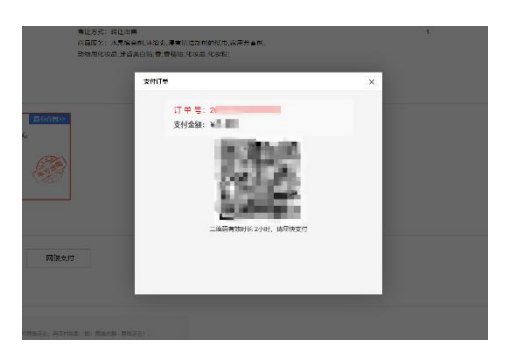

定金支付成功,等待卖家确认交易。

| 支付成功 | -                                                  | -          | × |
|------|----------------------------------------------------|------------|---|
| 3    | <b>支付成</b><br>丁 单 号: 20<br>支付定会: Y<br><u> 声词订单</u> | <i>d</i> ر |   |
|      |                                                    |            |   |

#### 四、查看同行代理机构专利

如何查看任意同行代理机构在飞豹链平台上的所有专利?

登录状态下,进入专利市场,搜索栏右侧中代理商列表,点击进入:

| <b>乙 馰链</b><br>IP交易联盟 |                                               |                                              |                                                             |                                                             |                                                        |                                                           | () 💭 ibu                                                     |
|-----------------------|-----------------------------------------------|----------------------------------------------|-------------------------------------------------------------|-------------------------------------------------------------|--------------------------------------------------------|-----------------------------------------------------------|--------------------------------------------------------------|
| CSALEPOS BURG         |                                               |                                              | 注册号 ~   请输入搜索关键字                                            |                                                             | Q 专利搜索 代理商列                                            |                                                           |                                                              |
| 商标超市                  | <b>全部分类</b> A3<br>H类-电学                       | 类·人类生活必需 B类-作业                               | 运输 C类化学                                                     | D换-纺织;道纸                                                    | E类固定建筑物 F类-机                                           | 城工程;照明 G <del>英</del> ·物理                                 |                                                              |
| 专利市场                  |                                               |                                              |                                                             |                                                             |                                                        |                                                           |                                                              |
| 我的订单                  | 全部类型 发明专利                                     | 外观专利 实用新型                                    |                                                             |                                                             |                                                        |                                                           |                                                              |
| 9882912-67            | 一种带压缩空气管的连持<br>中间包胎模然残器                       | 12————————————————————————————————————       |                                                             | 一种从酵母中爆取釘膏<br>素、酵母抽提俗和糖尿糖的<br>方法                            | 一种二次热机头的成型机                                            | 一种三座功热和失卸成型<br>机                                          | 副一种热制关系成型机                                                   |
|                       | 一种带压缩空气管<br>注册号201720937209<br>¥10000<br>☆廖购天 | 一种连铸中间包胎<br>注册号201620828478<br>¥5000<br>∑即购买 | 一种安全可靠的具<br>注册号:201810107530<br>.新环回题的外部包括与机<br>¥28800 ①即购来 | 一种从酵母中提取<br>注册号:201510550278<br>有能六元非污环取代的确<br>¥100000 立即购买 | 一种二次热制头部<br>注册号 201710902994<br>識祖;头的感觉<br>¥18900 ①即购买 | 一种三连动热轧头<br>注册号201710903009<br>精整或修题形成钉头,如<br>¥16900 立即购买 | 一种热轧头都成型机<br>注册号:201710903007<br>精整或修照形成打头,和…<br>¥16900 文卸解来 |
|                       | 》一种长露门加热后头部成<br>形的装置及控制方法                     | ————————————————————————————————————         | ➡一一一一一一一一一一一一一一一一一一一一一一一一一一一一一一一一一一一一                       | 國際自續活功能的地漏                                                  | ▶大環石门脇石製炊修复方法                                          | □一件电视用的电引动力系统                                             | ■ 2 約 第 用 的 曳 引 系 統                                          |

进入代理商列表页:

| ア 交易联盟      |                              | ۵ <sup>0</sup> 🕤 هت |
|-------------|------------------------------|---------------------|
|             | 会利市适 <b>&gt; 代理机构列表</b>      |                     |
| COMMP 2 REP |                              |                     |
| 南标题内        | 汉唐知识产权代理有限公司 专利资源:113 全员资源:2 |                     |
| 专利市场 >      |                              |                     |
| Basija      |                              |                     |
| 我的议价        |                              |                     |
|             |                              |                     |
|             |                              |                     |
|             |                              |                     |
|             |                              |                     |
|             |                              |                     |
|             |                              |                     |
|             |                              |                     |

点击任意代理商名称,查看该代理商专利资源:

| ● <b>乙駒</b> ● ■ ■ ■ ■ ■ ■ ■ ■ ■ ■ ■ ■ ■ ■ ■ ■ ■ ■ ■ |                                    |                                            |                                      |                                      |                                      |                                      | <b>≙<sup>0</sup> </b>                |
|-----------------------------------------------------|------------------------------------|--------------------------------------------|--------------------------------------|--------------------------------------|--------------------------------------|--------------------------------------|--------------------------------------|
|                                                     | 专利市场 > 代理机构列表 > 1                  | 又唐知识产权代理有限公司                               |                                      |                                      |                                      |                                      |                                      |
| 768世界交易联盟                                           | 汉唐                                 | 知识产权代理有限公司                                 |                                      |                                      |                                      | 企业卡片                                 |                                      |
| 南極超市                                                | picrure                            |                                            |                                      |                                      |                                      |                                      |                                      |
| 专利市场 >                                              |                                    | 专利资源:113                                   |                                      |                                      |                                      |                                      | 回 分表 200-1-<br>扫码快速分享                |
| 我的订单                                                |                                    |                                            |                                      |                                      |                                      |                                      | 汉唐知识产权代理有限公司                         |
| 我的议价                                                |                                    |                                            |                                      |                                      |                                      |                                      |                                      |
|                                                     |                                    |                                            | 注册号 ~   请输入搜索关键字                     |                                      | Q 专利搜索                               |                                      |                                      |
|                                                     |                                    | ANT### · · · · · · · · · · · · · · · · · · |                                      |                                      |                                      |                                      |                                      |
|                                                     | 2009 970                           | JING CONC. BRITISHIEL                      |                                      |                                      |                                      |                                      | _                                    |
|                                                     |                                    | 一种二次给机头影成型机                                | ■一种三连动然间,失数级型<br>机                   | 2-4451天都成型机                          | 一种长螺钉加热描头部成<br>形的装置及控制方法             | 2-4-2次時机失動成型机                        | □ 开启就道功能的地漏                          |
|                                                     | 一种安全可靠的具                           | 一种二次热轧头部                                   | 一种三连动热轧头                             | 一种热轧头部成型机                            | 一种长螺钉加热后                             | 一种三次冷轧头部                             | 带自疏通功能的地漏                            |
|                                                     | 挂册号:201810107530<br>H02K9/18类循环回路的 | 注册号:201710902994<br>B21G3/12类-徽相;头的        | 注册号:201710903009<br>B21K1/50类-精整或修剪形 | 注册号:201710903007<br>B21K1/50类-糖酸或修购形 | 注册号:201710903005<br>B21K1/50美-精整或修照形 | 挂册号:201710902908<br>B21K1/50美-精整或修购形 | 注册号:201610489741<br>E03F5/04类·带或不带防止 |
|                                                     | ¥28600 立即购买                        | ¥16900 立即购买                                | ¥16900 立即购买                          | ¥16900 立即购买                          | ¥16900 立即购买                          | ¥16900 立即购买                          | ¥16900 立即购买                          |